Pour réinitialiser le mot de passe, suivez ces étapes :

- 1. Assurez-vous que le DVR et l'ordinateur sont connectés au même réseau local.
- 2. Ouvrez l'outil SADP pour rechercher les périphériques en ligne.

|   | SA            | DP                       |                                                  |                |      |                         |                       |              |        |                                 | \$©_□×                      |  |
|---|---------------|--------------------------|--------------------------------------------------|----------------|------|-------------------------|-----------------------|--------------|--------|---------------------------------|-----------------------------|--|
|   | Total n       | umber of online devices: | online devices: 1 Unbind Export Refresh Filter C |                |      |                         |                       |              | Q      | Modify Network Parameters       |                             |  |
|   | <b>2</b>   10 | > •   Device Type        | Status                                           | IPv4 Address   | Port | Enhanced SDK Service Po | rt   Software Version | IPv4 Gateway | HTTP P | Enable DHCP                     |                             |  |
|   | 0             | 01 DS-7108HUHI-K1        | Active                                           | 192.168.10.103 | 8000 | N/A                     | V4.25.001build 2      | 192.168.10.1 | 80     | Chable Hik-Connect              |                             |  |
| 1 | 1             |                          |                                                  |                |      |                         |                       |              |        | Device Serial No.:              | DS-7108HUHI-K10820210105CCW |  |
| 1 | -             |                          |                                                  |                |      |                         |                       |              | - 11   | IP Address:                     | 192.168.10.103              |  |
|   |               |                          |                                                  |                |      |                         |                       |              |        | Port                            | 8000                        |  |
|   |               |                          |                                                  |                |      |                         |                       |              | 1      | Subnet Mask:                    | 255.255.255.0               |  |
|   |               |                          |                                                  |                |      |                         |                       |              |        | Gateway:                        | 192.168.10.1                |  |
| 1 |               |                          |                                                  |                |      |                         |                       |              |        | IPv6 Address:                   | =                           |  |
|   |               |                          |                                                  |                |      |                         |                       |              |        | IPv6 Gateway:                   | #                           |  |
| Ľ |               |                          |                                                  |                |      |                         |                       |              |        | IPv6 Prefix Length:             | 64                          |  |
|   |               |                          |                                                  |                |      |                         |                       |              |        | HTTP Port                       | 80                          |  |
|   |               |                          |                                                  |                |      |                         |                       |              |        | Secu<br>Administrator Password: | Ny Verification             |  |
|   |               |                          |                                                  |                |      |                         |                       |              |        |                                 | Modify<br>2 Forgot Password |  |

- 3. Sélectionnez le périphérique et cliquez sur "Mot de passe oublié".
- 4. Choisissez le mode "Exportation/Importation de la clé secrète".
- 5. Sélectionnez l'option "Code QR".

| Créez une image du code QR | et envoyez-la sur WhatsApp | au numéro : | +86 13286032360. |
|----------------------------|----------------------------|-------------|------------------|
|----------------------------|----------------------------|-------------|------------------|

| Reset Password X                                                                                                    | Reset Password                                                                                                    |                |  |  |  |
|----------------------------------------------------------------------------------------------------|----------------------------------------------------------------------------------------------------|----------------|--|--|--|
| Mode: 3 Export/Import Secret Key Mode -   1 Step 1: Click Export to download the key request file (XML file) or take a photo of the QR code. Send the XML file or QR code photo to our technical engineers. Image: Code of the QR code   Export 4 QR code Image: Code of the QR code of the QR code photo to our technical engineers.   Step 2: Input the key or import the key file received from the technical engineer to reset the password for the device. Imput Key Import File   Imput Key Import File Import File Import File   Confirm Password: Import Secret Yesswords Imput Yessword: | Mode: Export/Import Secret Key Mode •   Image: Step 1: Click Export to download the key request file (XML file) or take a photo of the QR code. Send the XML file or QR code photo to our technical engineers.   Export QR code   Image: Step 2: Input the key or import the key file received from the technical engineer to reset the password for the device.   Image: Image: Imag |                |  |  |  |
| Confirm Cancel                                                                                                    | 7 📗                                                                                                    | Confirm Cancel |  |  |  |

- 6. Envoyez-nous une capture d'écran du code QR.
- 7. Entrez la "CLÉ" fournie.
- 8. Définissez un nouveau mot de passe pour le DVR.
- 9. Après avoir défini le mot de passe, appuyez sur "Confirmation".

Utilisez le nouveau mot de passe pour vous connecter.